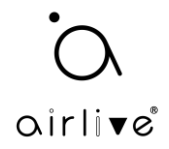

Using the USB-C Console port on the Airlive OLT.

Connect a normal universal USB-A to USB-C or USB-C to USB-C cable between the OLT USB-C port and the USB port of a computer.

To make sure the OLT USB port is detected by your computer, please go to the Device Manager of your computer. In the below example the OLT USB port is detected and has COM3 as port.

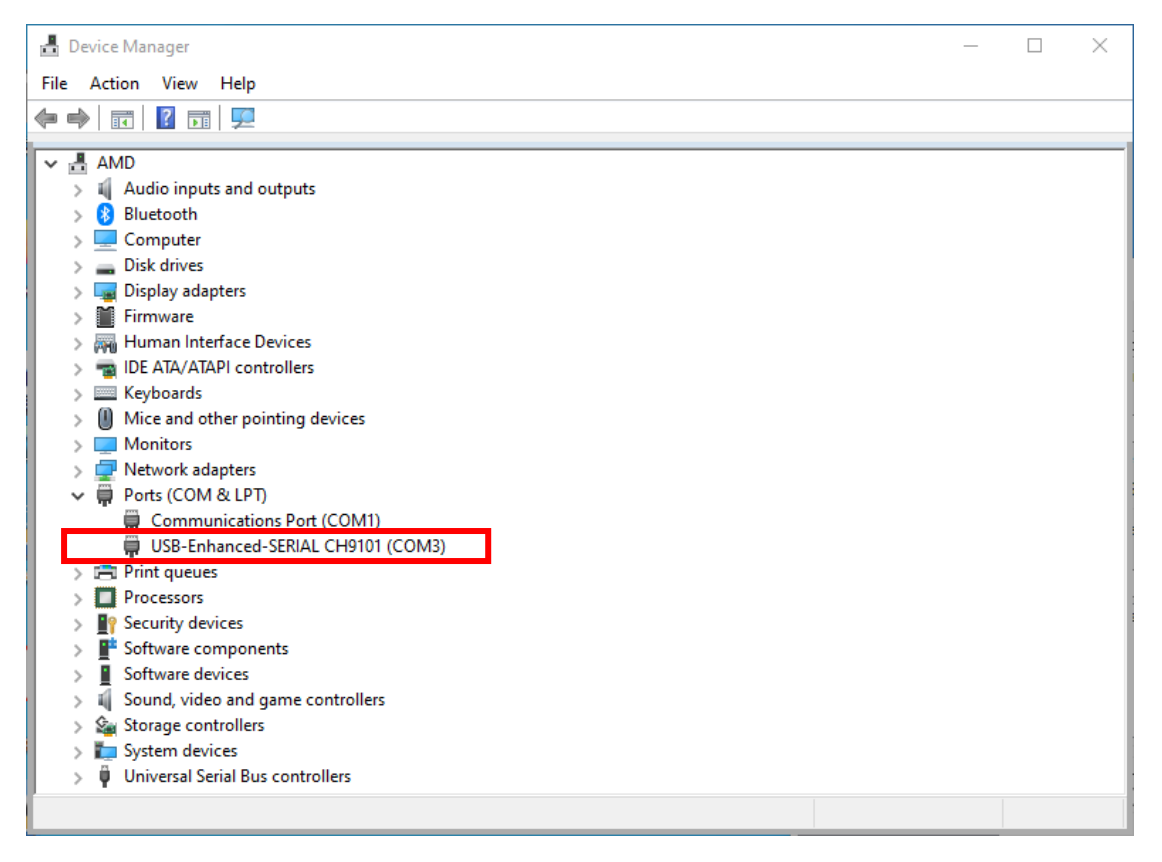

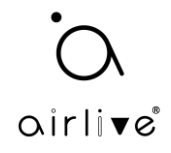

Now Putty (in this example) or other simulation tools can be used to access the console port.

Select the correct COM port (in this example COM3) and set the baud rate to 115200.

| 🕵 PuTTY Configuration                                                                                                    |                                                                                                    | ? ×                    |
|----------------------------------------------------------------------------------------------------|----------------------------------------------------------------------------------------------------|------------------------|
| Category:                                                                                                    |                                                                                                    |                        |
| <ul> <li>Session         <ul> <li>Logging</li> <li>Terminal</li> <li>Keyboard</li> <li>Bell</li> <li>Features</li> <li>Window</li> <li>Appearance</li> <li>Behaviour</li> <li>Translation</li> <li>Selection</li> <li>Colours</li> </ul> </li> <li>Connection         <ul> <li>Data</li> <li>Proxy</li> <li>SSH</li> <li>Serial</li> <li>Telnet</li> <li>Rlogin</li> <li>SUPDUP</li> </ul> </li> </ul> | Basic options for your PuTTY session         Specify the destination you want to connect to         Serial line       Speed         COM3       115200         Connection type:       SSH         SSH       Serial         Other:       Telnet         Load, save or delete a stored session |                        |
|                                                                                                    | Saved Sessions Default Settings                                                                                                    | Load<br>Save<br>Delete |
|                                                                                                    | Close window on exit:<br>Always Never  Only on clean exit<br>Open Cancel                                                                                                    |                        |

If needed the other settings are:

Baud rate: 115200

Data bits: 8

Parity: none

Stop bits: 1

Follow control: none

Ones the terminal session is started you can login.

Notice: The default account is admin/Xpon@Olt9417#. For example, Login: admin Password: Xpon@Olt9417# gpon-olt> enable Password: Xpon@Olt9417# gpon-olt#

Input commands to configure or check device's status. Input "?" any time you need help.